## WAAS:ビデオAOのトラブルシューティング

## 章:ビデオAOのトラブルシューティング

この記事では、ビデオAOのトラブルシューティング方法について説明します。

### 内容

- <u>1ビデオアクセラレータのトラブルシューティング</u>
- •<u>0ビデオAOロギング</u>

### ビデオアクセラレータのトラブルシューティング

ビデオアクセラレータは、RTSPで要求されるWindows Mediaライブストリームを最適化します 。RTSP-UDPストリームの要求はWAASによって拒否され、プレーヤーは自動的にRTSP-TCPス トリームを要求します。着信ストリームの分割により、複数のクライアントがWAN上の1つのス トリームでライブビデオを視聴できます。

ー般的なAOの設定とステータスは、**show acceleratorコマンド**と**show licenseコマンド**で確認で きます(「<u>Troubleshooting Application Acceleration」の記事を参照</u>してください)。ビデオアクセ ラレータの動作には、ビデオおよびエンタープライズライセンスが必要です。

次に、図1に示すように、show accelerator videoコマンドを使用して、ビデオAOに固有のステー

タスを確認します。ビデオAOが有効、実行中、登録済みであること、および接続制限が表示され ることを確認します。Config StateがEnabledで、Operational StateがShutdownの場合は、ライセ ンスの問題を示しています。

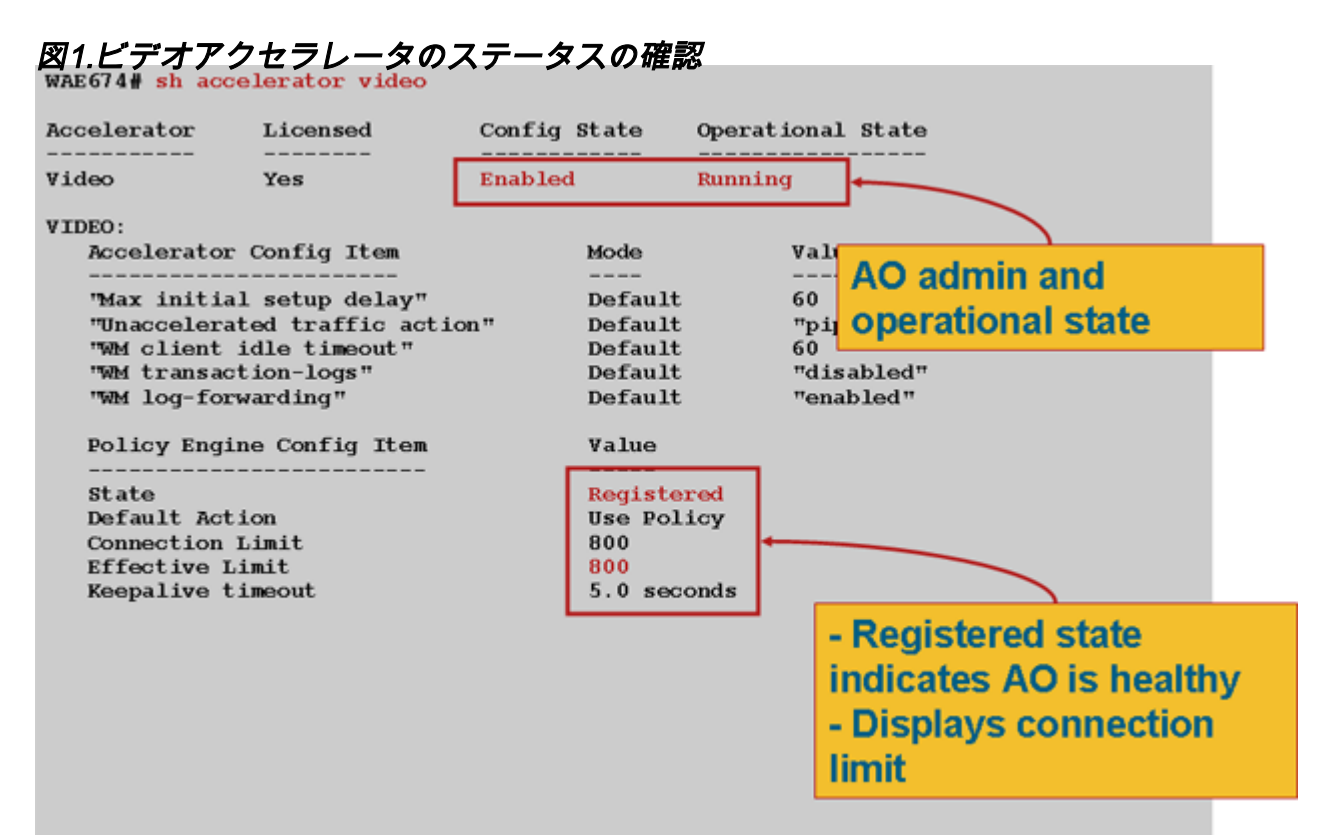

ビデオAOの統計情報を表示するには、show statistics accelerator videoコマンドを使用します。 次の出力は、WANからの1つの着信ビデオストリームが10クライアントに分割され、WANからの 9つのビデオストリームが削除されたことを示しています。

#### wae# sh stat acc video

Time elapsed since "clear statistics": 1days 0hr 50min 30sec

\_\_\_\_\_

Video Connections

| Connections handled                  | 70.1JM                                  | ç      |             |
|--------------------------------------|-----------------------------------------|--------|-------------|
|                                      |                                         | °<br>  |             |
| Total handled                        | 3330                                    | 100.00 |             |
| Windows-media live accelerated       | 3329                                    | 99.97  |             |
| Un-accelerated pipethru              | 1                                       | 0.03   |             |
| Un-accelerated dropped due to config | 0                                       | 0.00   |             |
| Error dropped connections            | 0                                       | 0.00   |             |
| Windows-media active sessions        | current                                 | max    |             |
| Outgoing (client) sessions           | 10                                      | 10     | <10 client  |
| sessions split from                  |                                         |        |             |
| Incoming (server) sessions           | 1                                       | 10     | <1 incoming |
| stream                               |                                         |        |             |
| Windows-media byte savings           |                                         |        |             |
|                                      | ======================================= |        |             |

% Bytes saved Incoming(server) bytes Outgoing(client) bytes 56.01 2.07 GB 4.71 GB

ビデオAOがビデオ接続を高速化していない理由を調べるには、show statistics accelerator video

## detailコマンドを使用します。次の例では、ビデオはライブブロードキャストストリームではなく、ビデオオンデマンド(VoD)であり、高速化されていません。

#### wae# **sh stat acc video detail**

< snip >

| Unaccelerated Connections        | num | 8      |        |
|----------------------------------|-----|--------|--------|
| Total Unaccelerated              | 1   | 100.00 |        |
| Unsupported player               | 0   | 0.00   |        |
| Unsupported transport            | 0   | 0.00   |        |
| Unsupported protocol             | 0   | 0.00   |        |
| Windows-media VoD                | 1   | 100.00 | < VoD, |
| not live                         |     |        |        |
| Max stream bitrate overload      | 0   | 0.00   |        |
| Max aggregate bitrate overload   | 0   | 0.00   |        |
| Max concurrent sessions overload | 0   | 0.00   |        |
| Other                            | 0   | 0.00   |        |
| Error dropped connections        | num | 8      |        |
| Total errors                     | 0   | 0.00   |        |
| Client timeouts                  | 0   | 0.00   |        |
| Server timeouts                  | 0   | 0.00   |        |
| Client stream errors             | 0   | 0.00   |        |
| Server stream errors             | 0   | 0.00   |        |
| Other errors                     | 0   | 0.00   |        |

ビデオが期待どおりに加速されない場合、多くの場合、ライブブロードキャストキャッシュ制御 ヘッダーx-wms-stream-type="broadcast"でマークされていないためです。 VoDストリームには、 このヘッダーがありません。図2は、Wiresharkを使用して、プレーヤーに対するWindows Media Server応答のキャッシュ制御ヘッダーを見つける場所を示しています。

図2. Windows Media Cache-Controlヘッダー

ビデオストリームのURLはビデオAOの大文字と小文字が区別されるため、ビデオストリームが最 適化されていない、または再生されていない場合は、URLの大文字と小文字を注意深く確認して 、ビデオが再生されていることを確認してください。また、ネットワークパスでWAASを使用せ ずにビデオサーバからビデオを直接再生して、ビデオが再生できることを確認します。

show statistics connection optimized videoコマンドを使用して、WAASデバイスが最適化された ビデオ接続を確立していることを確認します。ビデオ接続用の[Accel]列に「V」と表示されてい ることを確認します。これは、ビデオAOが次のように使用されたことを示します。

#### WAE# sh stat conn opt video

| Current Active Optimized Flows:                 | 500 |  |
|-------------------------------------------------|-----|--|
| Current Active Optimized TCP Plus Flows:        | 500 |  |
| Current Active Optimized TCP Only Flows:        | 0   |  |
| Current Active Optimized TCP Preposition Flows: | 0   |  |
| Current Active Auto-Discovery Flows: (          |     |  |
| Current Reserved Flows:                         | 15  |  |
| Current Active Pass-Through Flows:              | 0   |  |
| Historical Flows:                               | 302 |  |

D:DRE,L:LZ,T:TCP Optimization RR:Total Reduction Ratio A:AOIM,C:CIFS,E:EPM,G:GENERIC,H:HTTP,M:MAPI,N:NFS,S:SSL,V:VIDEO

| ID Accel RR                               |
|-------------------------------------------|
| ec T <b>V</b> 00.0% <look< th=""></look<> |
|                                           |
| ec TV 100.0%                              |
| ec TV 100.0%                              |
|                                           |

上記の接続では、DREおよびLZ最適化はビデオでは使用されませんが、プライマリサーバ接続は TFO最適化されていることがわかります。同じビデオストリームの後続の接続はすべて、WANか ら完全に削除され、代わりにブランチWAEのプライマリストリームから分割されるため、100 %の削減を示します。

Central Managerから同様の情報を表示するには、WAEデバイスを選択し、[**Monitor**] > [ **Optimization**] > [**Connections Statistics**]の順に選択します。

図3.ビデオによる接続統計情報レポート

show statistics connection optimized video windows-mediaコマンドは、要求URLを含むすべての インバウンドビデオストリームのステータスを表示するのに便利です。show statistics connection optimized video detailコマンドは、ビデオAOによって処理されている着信および発信ビデオスト リームをすべてリストするのに便利です。

## ビデオAOロギング

ビデオAOの問題のトラブルシューティングには、次のログファイルを使用できます。

- トランザクションログファイル: /local1/logs/tfo/working.log(および /local1/logs/tfo/tfo\_log\_\*.txt)
- ・デバッグログファイル:/local1/errorlog/videoao-errorlog.current(およびvideoao-errorlog\*)
- WMモジュールのデバッグログファイル: /local1/errorlog/wmt\_errorlog.current(および wmt\_errorlog.\*)

トランザクションロギングを有効にするには、次のように**transaction-logs設定コマ**ンドを使用し ます。

wae(config)# transaction-logs accelerator video windows-media enable

トランザクション・ログ・ファイルの終わりを表示するには、type-tailコマンドを使用します。

**注**:デバッグロギングはCPUに負荷がかかり、大量の出力を生成する可能性があります。実稼働 環境では慎重に慎重に使用してください。

ビデオAOのデバッグロギングを設定および有効にするには、ディスクへの詳細ロギングを有効にします。

WAE674(config)# logging disk enable WAE674(config)# logging disk priority detail

### ビデオAOデバッグのオプションは次のとおりです。

#### WAE674# debug accelerator video ?

| all           | enable | all video accelerator debugs. |
|---------------|--------|-------------------------------|
| gateway       | enable | gateway debugs                |
| shell         | enable | Video shell debugs            |
| windows-media | enable | windows-media debugs          |

# ビデオ接続のデバッグロギングを有効にして、デバッグエラーログの最後を次のように表示できます。

WAE674# debug accelerator video all WAE674# type-tail errorlog/videoao-errorlog.current follow